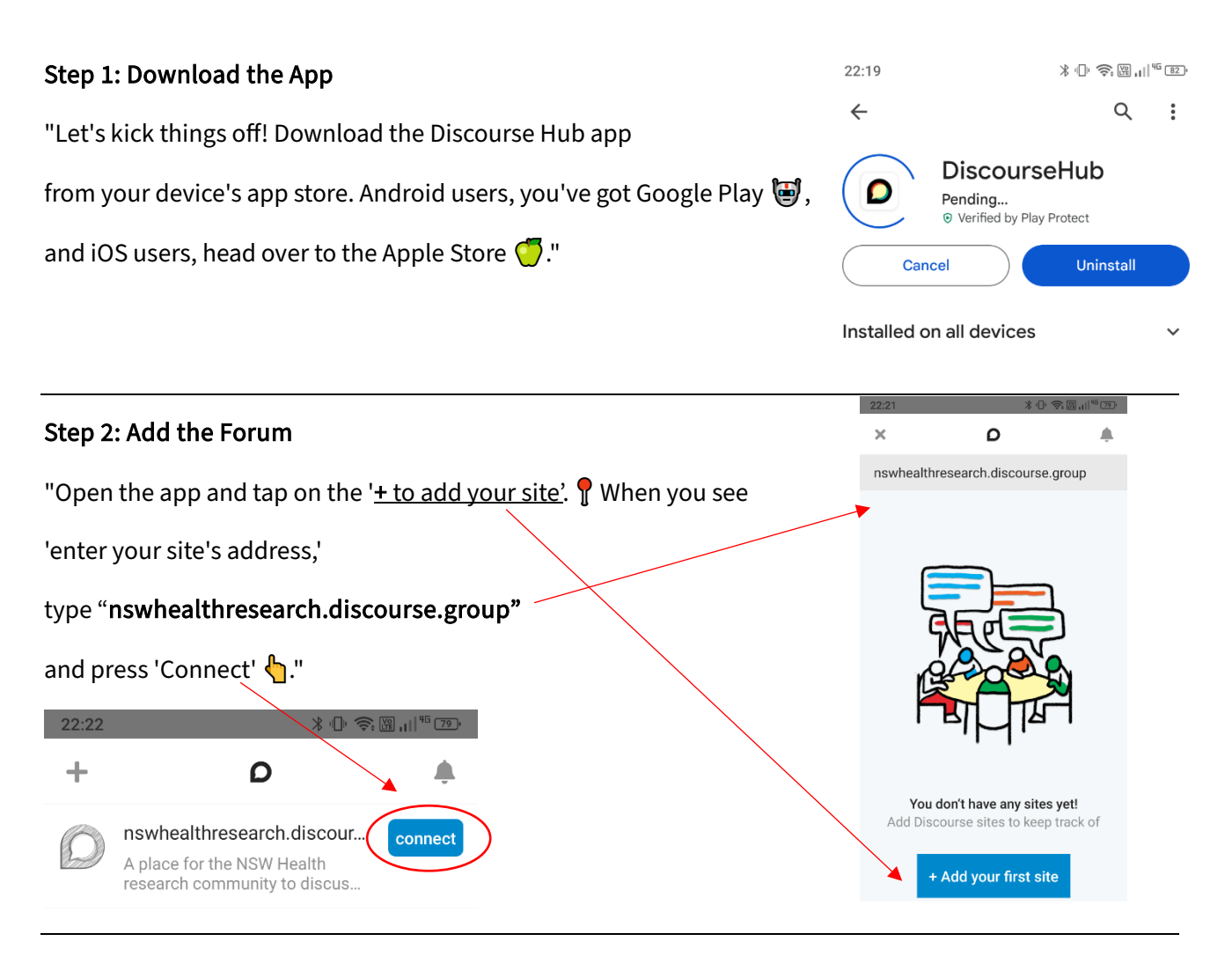

## Step 3: Log In or Sign Up

"Already part of the forum family? Log in with your details. 🦠 New to the community? Hit 'Sign Up' to join us, then log in to continue. 🏂 "

## Step 4: Install the Shortcut App

"Logged in? Great! You'll get a prompt asking if you'd like to install the NSW Health Research Governance and Ethics app. Tap 'Install' for a quick shortcut right on your phone. 💋 "

| Insta | all app                                                                           |
|-------|-----------------------------------------------------------------------------------|
|       | NSW Health Research<br>Governance and Ethics<br>nswhealthresearch.discourse.group |
|       | Cancel Install                                                                    |

## Step 5: You're All Set!

"And you're in! **X** Your forum is now just a tap away. Dive into discussions, share your knowledge, and stay updated on the go! **X =** " If you want to receive notifications when someone reply to your posts, <u>enable the notifications.</u>

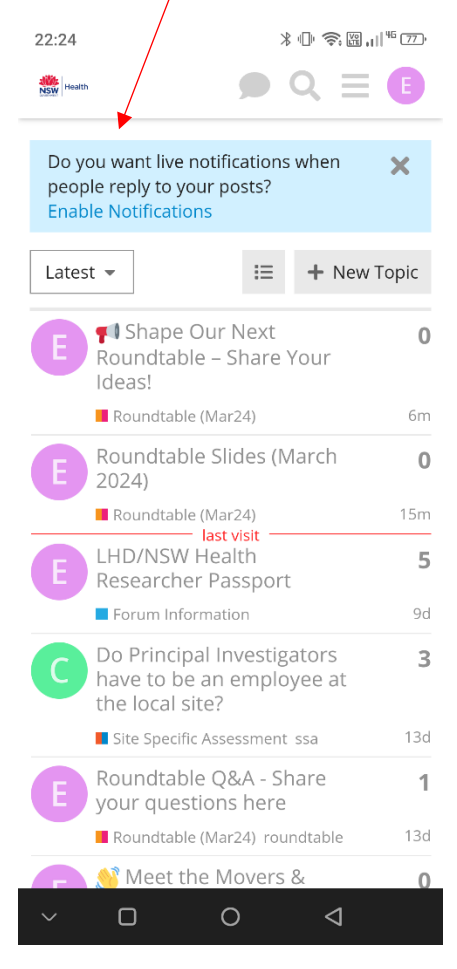